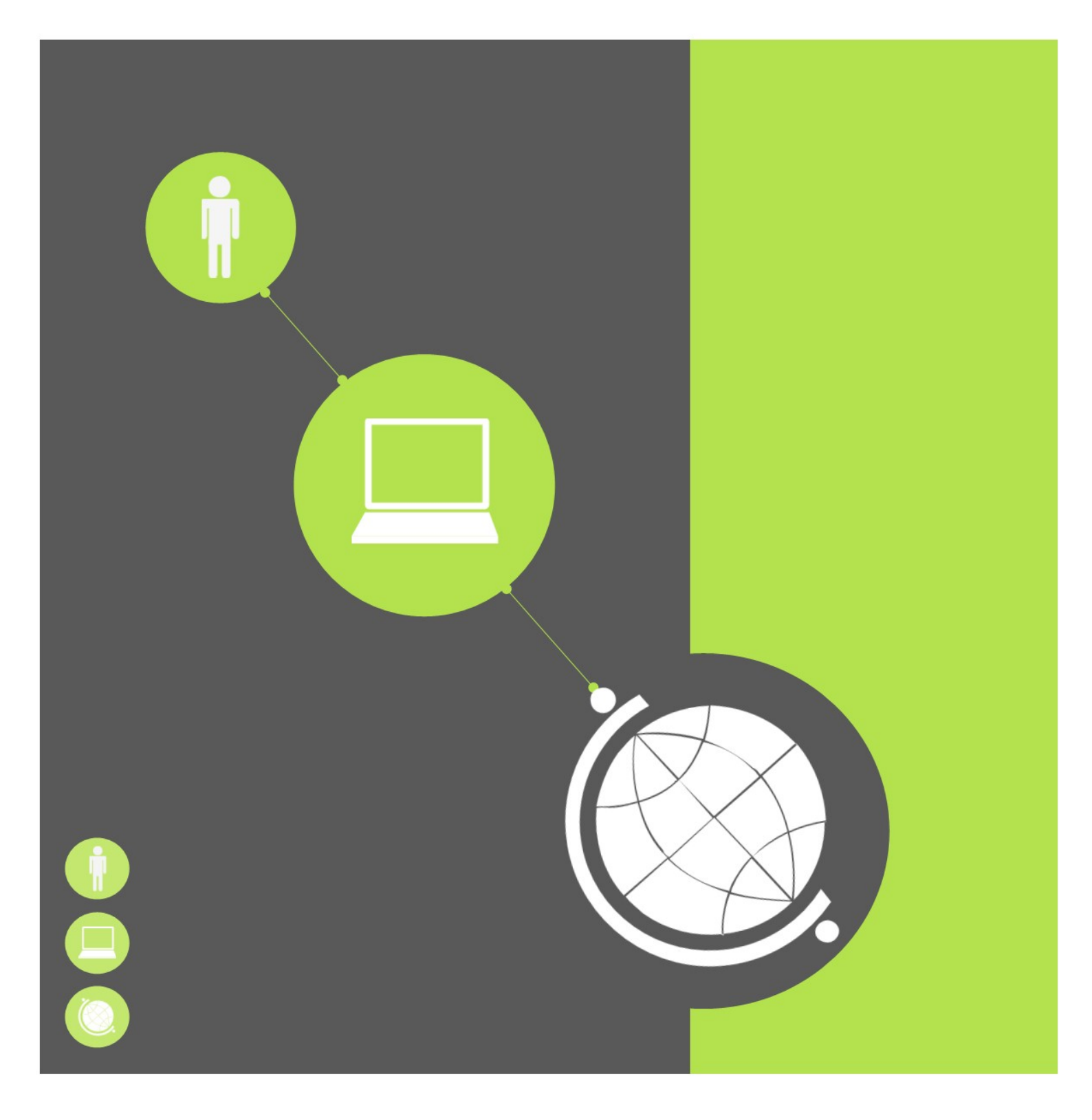

# Your library ORCID at NTU

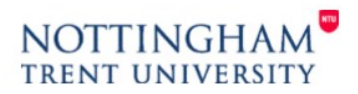

www.ntu.ac.uk/library

## ORCID at NTU

An ORCID provides researchers with a single, unique, persistent digital identifier which works across the research landscape. ORCID is the recognised interdisciplinary standard for researcher ids, and is used worldwide by major research funders, universities and publishers. An ORCID is now mandated by most funders and is a requirement for REF2021.

As part of the <u>NTU Publications Policy</u> all staff undertaking research and PGR students are required to register for an individual ORCID identifier and include it when submitting publications to publishers, when applying for grants, and in any research workflow to ensure that the individual is credited for their work and that the correct institutional affiliation is assigned. An ORCID identifier should be included in your staff profile within Worktribe (NTU's research information system).

#### How to get an ORCID

Staff and PGR students can register for an ORCID by going directly to <u>ORCID</u> and completing the registration form. Please use your NTU institutional email address as your primary email.

| Connecting Research and Rese | earchers                                                                                                    | SIGN IN/REGISTER English   Registry v Search                                                                                                    |
|------------------------------|----------------------------------------------------------------------------------------------------|----------------------------------------------------------------------------------------------------|
| FOR RESEARCHERS              | OR ORGANIZATIONS ABOUT HELP                                                                                                    |                                                                                                    |
|                              | <b>Register for an ORCID iD</b><br>ORCID provides a persistent digital identifier that distinguishes you from e<br>research workflows such as manuscript and grant submission, supports at<br>activities ensuring that your work is recognized.<br>Per ORCID's terms and conditions , you may only register for an ORCID iD | 7,258,398 ORCID iDs and counting. See more<br>every other researcher and, through integration in key<br>utomated linkages between you and your professional<br>for yourself. |
|                              | First name                                                                                                    | ۶ و                                                                                                    |

### Essential ORCID fields to be completed

To help ensure that you gain full credit for your work and that the correct institutional affiliation is achieved, it is essential that you complete the following fields within your ORCID profile:

| Essential fields          | Information required                                                                                                    |  |
|---------------------------|----------------------------------------------------------------------------------------------------|--|
| Employment                | You must add your NTU affiliation as follows: Nottingham<br>Trent University                                                                                                    |  |
| Link to other identifiers | You should link any other relevant identifiers such as your<br>Scopus Author ID to your ORCID profile. Many identifiers<br>provide a ' <u>search and link'</u> wizard to do this. |  |
| Works (publications)      | This is essential if you are in receipt of UKRI Research Council funding.                                                                                                    |  |
| Also known as             | This is vital if you have published under another name format.<br>You should add all other names.                                                                                 |  |
| Websites                  | Include a link to your NTU staff profile page.                                                                                                    |  |
| Emails                    | Use your NTU email account when setting up the initial account.                                                                                                    |  |

What to do if you already have an ORCID account

If you already have an ORCID check that all essential ORCID fields have been completed (see above), and then link your ORCID to other identifiers (e.g. Scopus Author ID) and your Worktribe profile.

Last updated October 2019.

#### How to link your ORCID to your Worktribe profile

Log into Worktribe and locate your profile (Profiles/My Profile) and select 'Edit profile'

| Worktribe.                       |                        |                       |                          |        |         |      | Vicky Boskett          |
|----------------------------------|------------------------|-----------------------|--------------------------|--------|---------|------|------------------------|
| Home 20+ Profiles Opp            | oortunities Projects   | Contracts Outputs     | I <mark>r</mark> Search  | Report | s Admin | Help |                        |
|                                  | oskett                 |                       |                          |        |         |      | Actions 🖉 Edit Profile |
| Summary Details Qualificat       | tions Recognition Supe | rvisions Projects Out | tputs Impact News Events |        |         |      |                        |
|                                  | Vicky Boskett          |                       |                          |        |         |      |                        |
| Email: Victoria.Boskett@ntu.acuk |                        |                       |                          |        |         |      |                        |
|                                  |                        |                       |                          |        |         |      |                        |

Locate the field marked ORCID and add the identifier and select 'update'.

| Scopus Author ID |                     | ] |
|------------------|---------------------|---|
|                  | 0000 0002 4900 7459 |   |
| UKCID            | 0000-0002-4699-7456 |   |
| Je-SID           |                     |   |
| arXiv ID         |                     |   |
| Twitter          |                     |   |

#### How to populate your ORCID record with your research outputs

There are four ways to add outputs to your ORCID:

1. Directly import them from other databases (including Scopus, Crossref, etc) using the 'search and link' wizard

| 🗸 Works (3 of 3) 🔋 | + Add works 🛓 Ex |               |
|--------------------|------------------|---------------|
| Combine 🗂 delete   | 44 ð 60          | Search & link |

2. Add works using an identifier – such as your Scopus ID. Go to your Scopus author page and follow the wizard

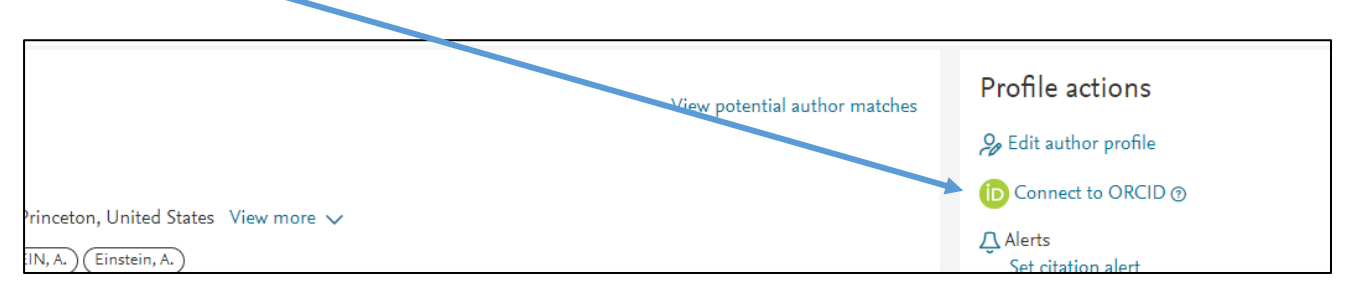

- 3. Import and export works via BibTeX, this can be useful for importing records from institutional repositories (functionality allowing) and resources like **Google Scholar**.
- 4. Input works manually or using a doi.

#### Personalise your record

It is essential to add other versions of your name if you have published using different name formats. You should add relevant name variants - this includes abbreviations, middle initials, different surnames, and non-Latin character sets. You can also add a biography, keywords, your country, and link to other web pages, such as your personal web page, or your NTU staff profile page.

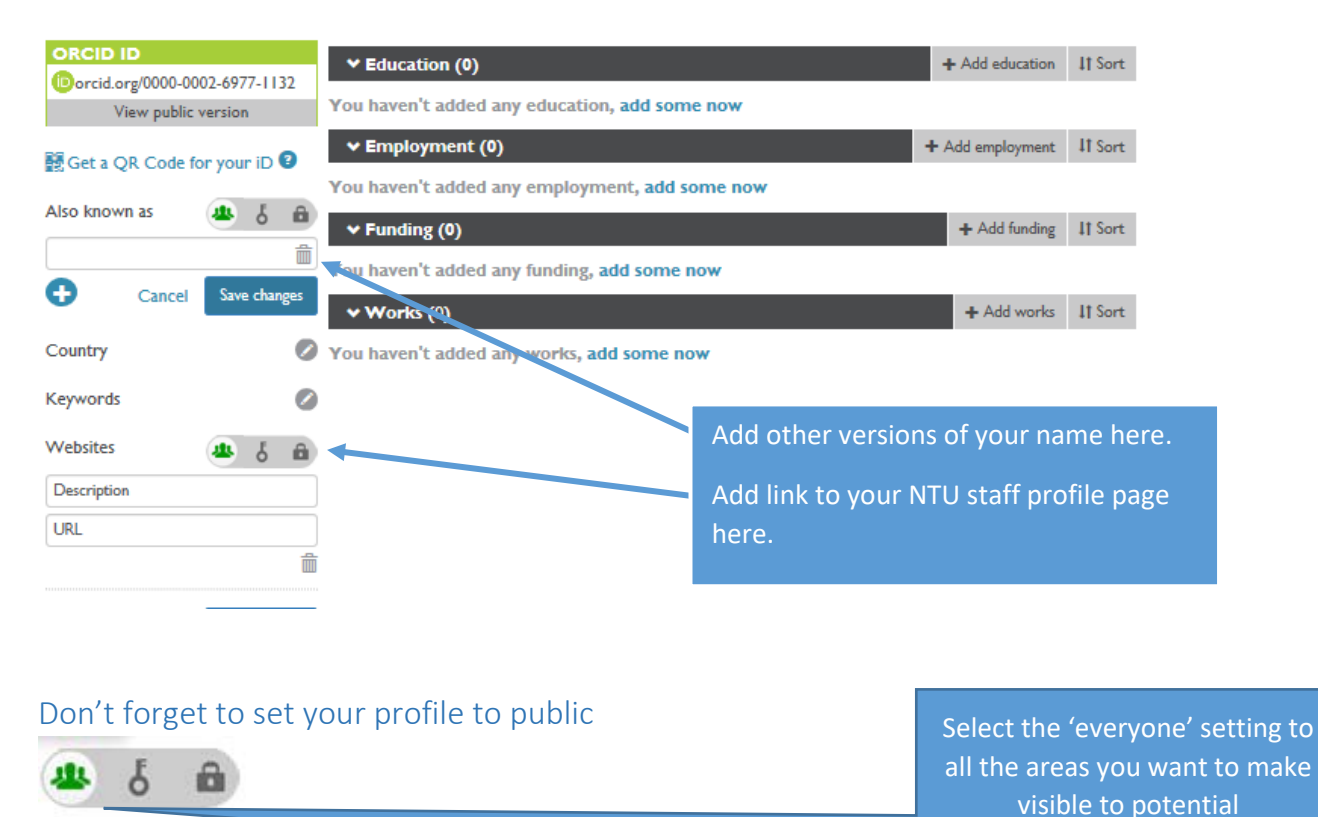

How to display your ORCID

Once your profile is populated, make sure you include your ORCID ID when submitting a grant application or publication, and on datasets, research blogs, presentations, business cards and personal websites. See guidance on how to display your ORCID identifier.

collaborators and funders.

#### Further help and support

For more information about ORCID and managing your researcher identity please contact the Library Research Team.